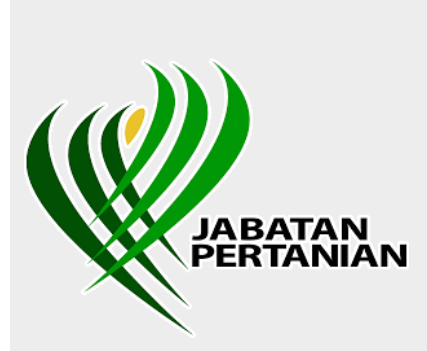

SISTEM GEOINFORMASI TANAMAN MAKANAN NEGARA (GEOTANAMAN)

# MANUAL PENGGUNA GEOTANAMAN

KEDAI BAJA/ RACUN/ INPUT PERTANIAN

JABATAN PERTANIAN MALAYSIA

## Isi Kandungan

| 1.0 | Portal                 | Geotanaman                                    | 3    |  |
|-----|------------------------|-----------------------------------------------|------|--|
| 2.0 | Lupa K                 | Lupa Katalaluan9                              |      |  |
| 3.0 | Cipta Akaun Pengguna10 |                                               |      |  |
| 4.0 | Log Ma                 | asuk                                          | . 13 |  |
| 5.0 | Aplika                 | si Geotanaman                                 | . 14 |  |
| 5.1 | H                      | lalaman Utama / Profil                        | . 14 |  |
|     | 5.1.1.                 | Proses 1: Maklumat Peribadi                   | . 15 |  |
|     | 5.1.2.                 | Proses 2: Maklumat Akses                      | . 16 |  |
|     | 5.1.3.                 | Proses 3: Maklumat Kedai                      | . 17 |  |
| 5.2 | H                      | lalaman Kedai Input Pertanian & Bahan Tanaman | . 19 |  |

### 1.0 Portal Geotanaman

Untuk mengakses potal Geotanaman, layari <u>https://geotanaman.doa.gov.my/</u>. Rajah 1.1 menunjukkan paparan Portal Geotanaman.

|       | Info Perkhidmatan - Galeri - Rujukan - | Hubungi Kami 👻 Log Masuk 🕘 🕧 😰                                      |
|-------|----------------------------------------|---------------------------------------------------------------------|
|       |                                        | Petani Pemborong Padanan                                            |
|       |                                        | 273 67 41                                                           |
| Geore | anaman                                 |                                                                     |
|       |                                        | TANAMAN JANGKA PANJANG<br>TANAMAN INDUSTRI<br>TANAMAN JANGKA PENDEK |

Rajah 1.1: Halaman Utama Portal Geotanaman

Klik pada mana-mana menu pada sebelah atas untuk pergi ke bahagian yang berkenaan.

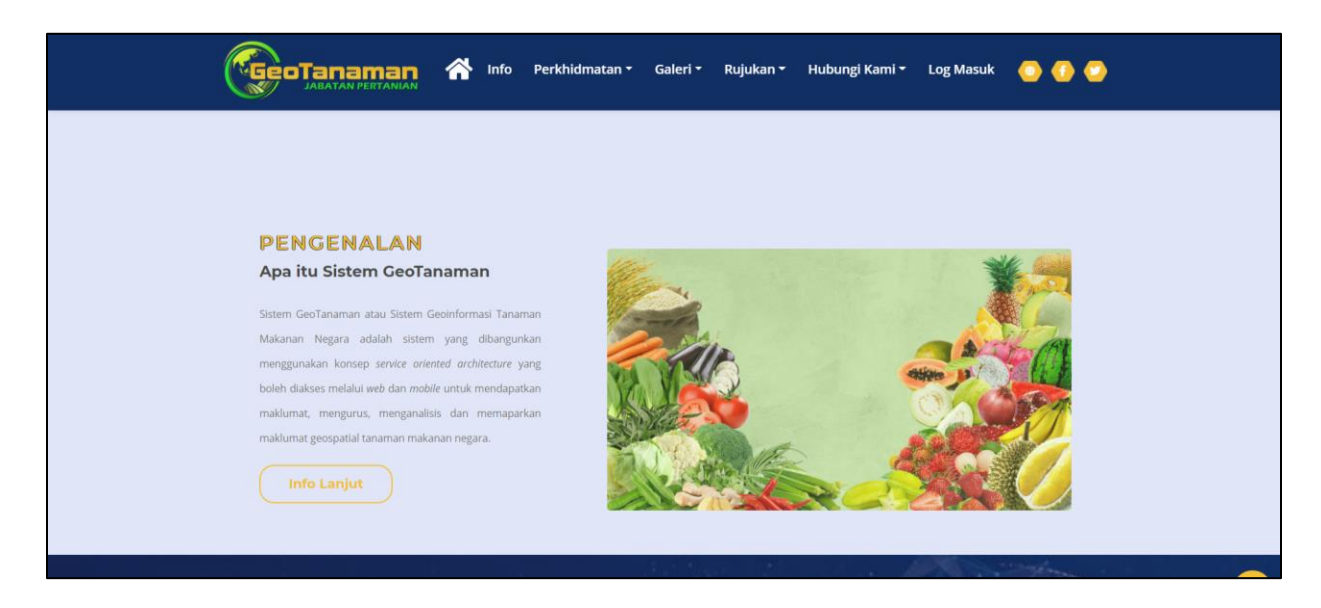

Rajah 1.2: Halaman Info

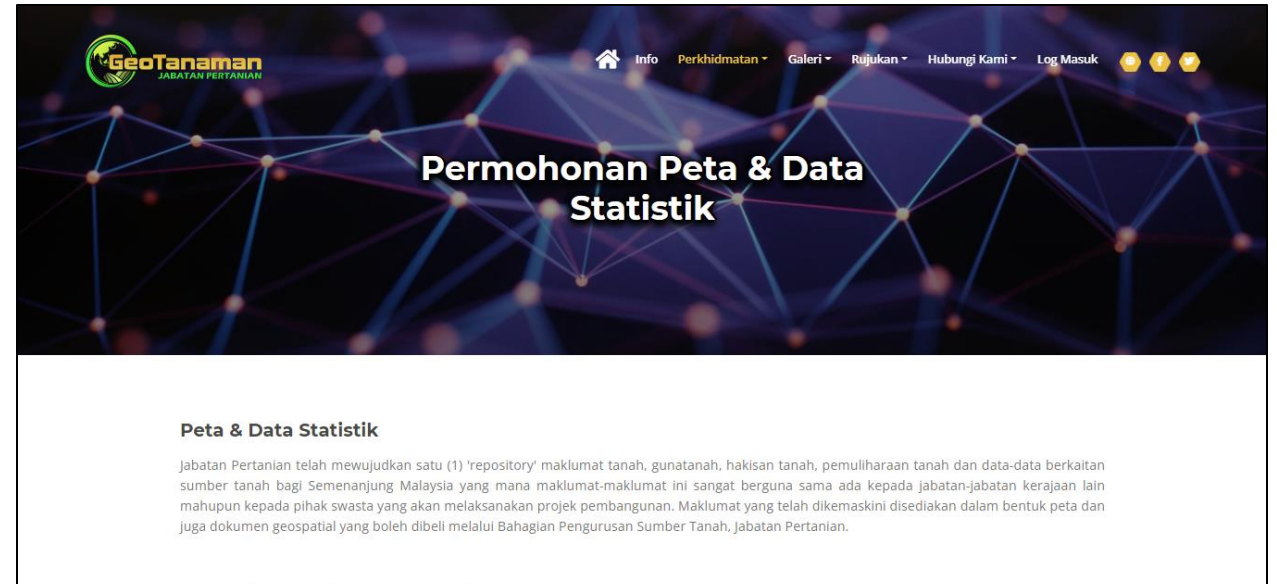

#### Harga Peta / Dokumen Geospatial

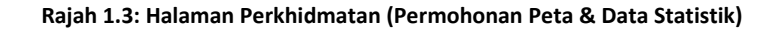

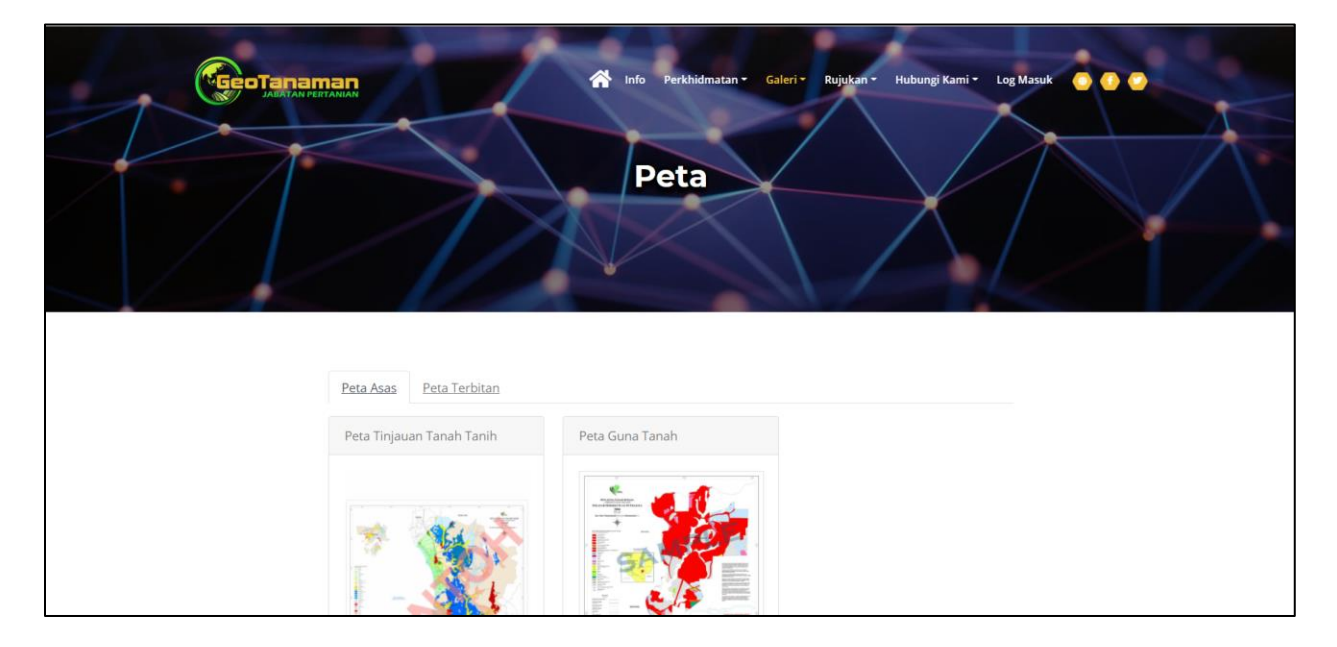

Rajah 1.4: Halaman Galeri (Peta)

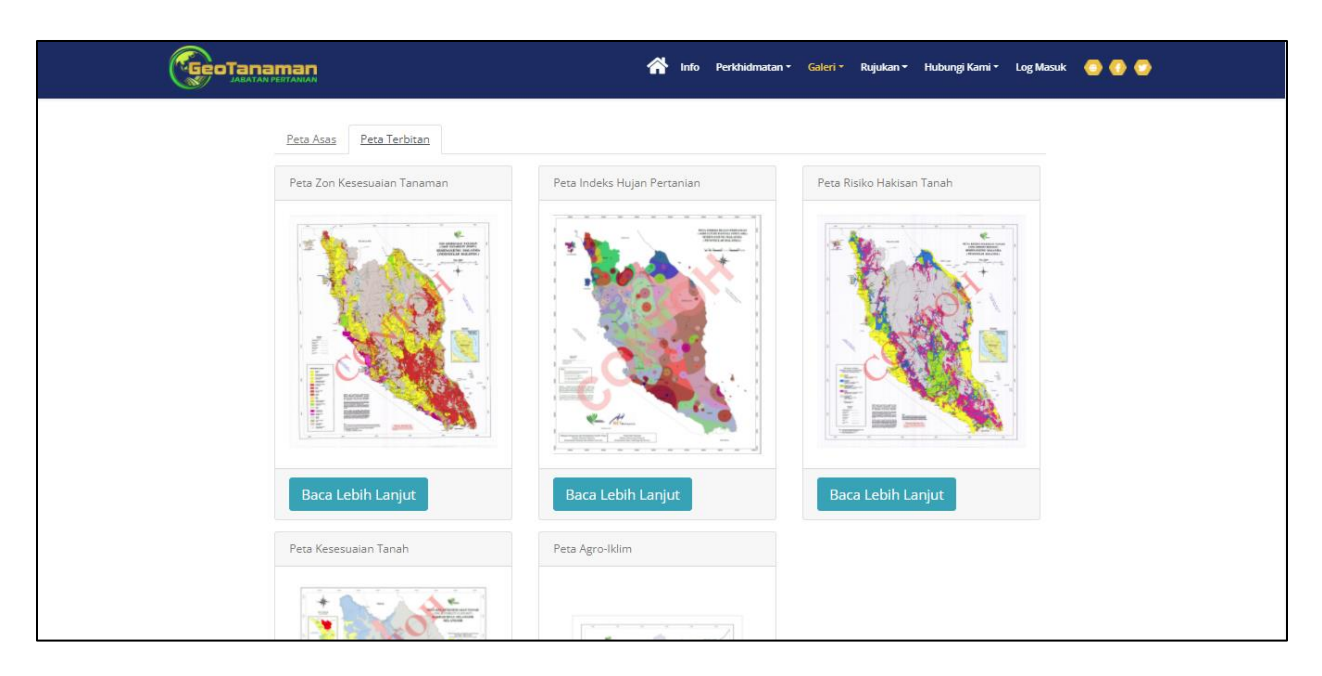

Rajah 1.5: Halaman Galeri (Peta) – Peta Terbitan

|                                                  | Video                                                                                             |
|--------------------------------------------------|---------------------------------------------------------------------------------------------------|
| Dokumentari GeoTanaman<br>Sistem Geoinformasi Ta | Montaj Geotanaman Pengujian Sistem Geotanaman<br>anaman Makanan Negara Jabatan Pertanian Malaysia |
|                                                  | N MAKA :                                                                                          |

Rajah 1.6: Halaman Galeri (Video)

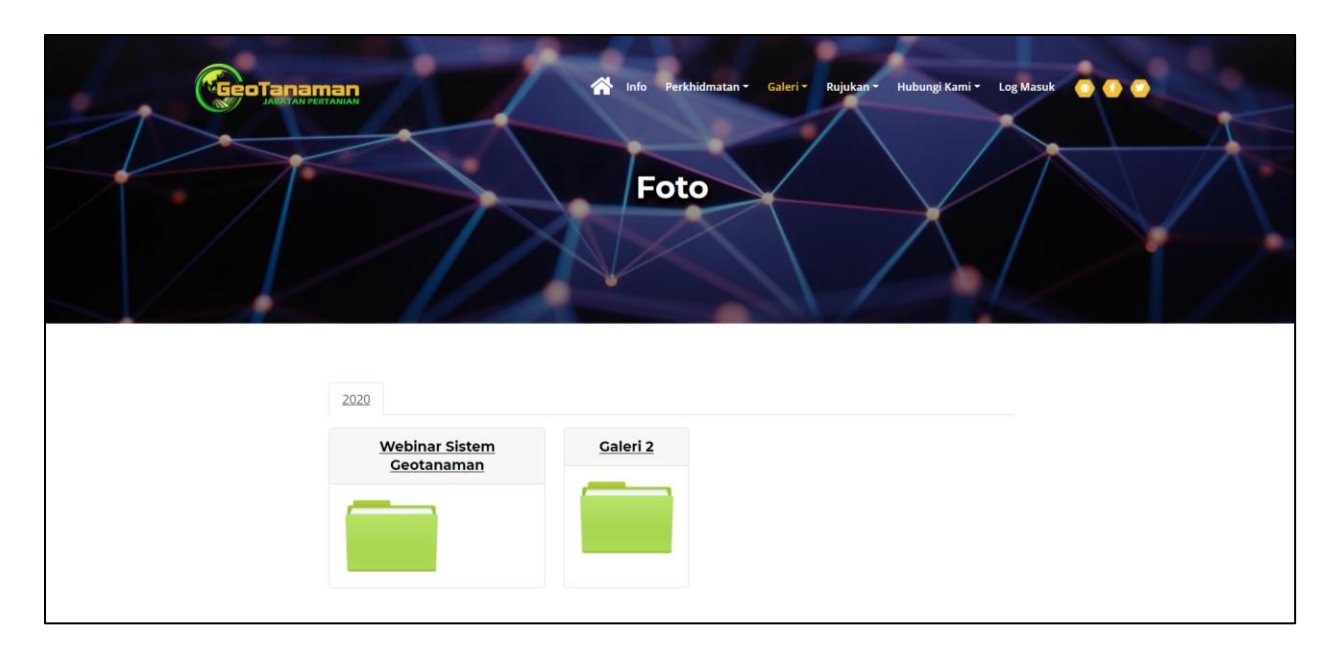

Rajah 1.7: Halaman Galeri (Foto)

| Google Play                                                                   | Search                                                                                                    | Sign in                                                                                                    |
|-------------------------------------------------------------------------------|----------------------------------------------------------------------------------------------------|----------------------------------------------------------------------------------------------------|
| 88 Apps                                                                       | Categories 🗸 Home Top charts New releases                                                                                                    | <b>9</b>                                                                                                    |
| My apps<br>Shop                                                               |                                                                                                    |                                                                                                    |
| Games                                                                         | AGRIVIATHS<br>GOVERNMENT OF MALAYSIA Books & Reference * * * * * # 95 *                                                                                                    | See more                                                                                                    |
| Family<br>Editors' Choice<br>Account<br>Payment methods                       | Add to Wishlist Install                                                                                                    | 100 TIP TANAM<br>GOVERNMENT OF MALAV<br>100 Tip Tanaman<br>menampilkan 100 tip dan<br>petua tanaman yang                                                   |
| My subscriptions<br>Redeem<br>My wishlist<br>My Play activity<br>Parent Guide | Image: Appticular (a) 1       Image: Appticular (b) 1       Image: Appticular (b) 1 </td <td>Kalkupadi - (Kalk<br/>Rizal Azalli<br/>Kalkupadi merupakan<br/>aplikasi bagi tujuan<br/>pengiraan berkenaan<br/>*****<br/>MediSavers<br/>MXM International Sdn BH</td> | Kalkupadi - (Kalk<br>Rizal Azalli<br>Kalkupadi merupakan<br>aplikasi bagi tujuan<br>pengiraan berkenaan<br>*****<br>MediSavers<br>MXM International Sdn BH |

Rajah 1.8: Halaman Muat Turun (Aplikasi Mudah Alih)

Pada halaman ini, pengguna awam akan dibawa terus ke pautan halaman Google Play.

| Closari                                                                                                   | Masuk O O O |
|----------------------------------------------------------------------------------------------------|-------------|
| A B C D G H K L M P B I U V<br>Agensi                                                                     |             |
| Badan yang menjalankan urusan tertentu                                                                    |             |
| Anotasi                                                                                                   |             |
| Nota atau catatan (sebagai penerangan, komen dan sebagainya) yang ditambahkan pada teks penulisan sastera |             |

Rajah 1.9: Halaman Rujukan (Glosari)

|                                            | Info Perkhidmatan Galeri Rujukan Hubungi Kami Log Masuk O O O<br>Soalan Lazim                                                                                                    |
|--------------------------------------------|----------------------------------------------------------------------------------------------------|
| SISTEM GEOTANAMAN                          | SISTEM GEOTANAMAN                                                                                                    |
| USAHAWANTANI<br>PEMBORONG<br>WARGA JABATAN | Apa itu sistem GeoTanaman?                                                                                                    |
| PERJANAN<br>PELANGGAN DATA                 | Sistem GeoTanaman atau Sistem Geoinformasi Tanaman Makanan<br>Negara adalah sistem yang dibangunkan menggunakan konsep service<br>oriented architecture yang boleh diakses melalui web dan mobile untuk<br>mendapatkan maklumat, mengurus, menganalisis dan memaparkan<br>maklumat peospatial tanaman makanan negara. |

Rajah 1.10: Halaman Rujukan (Soalan Lazim)

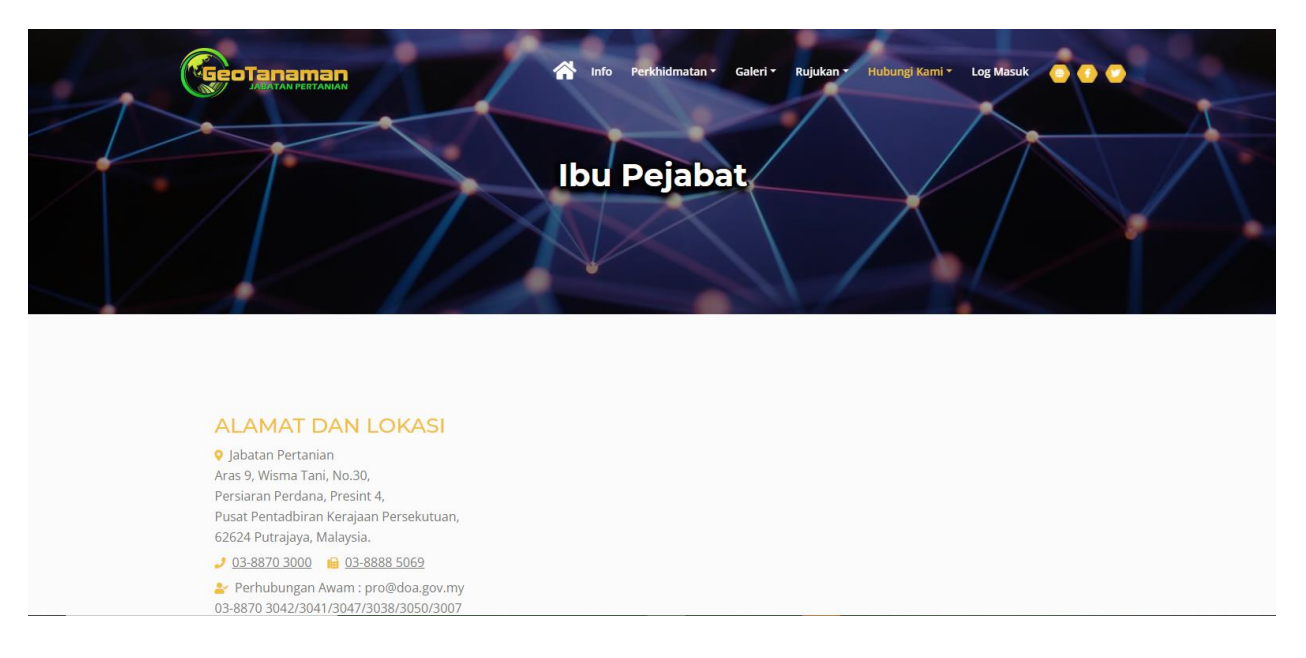

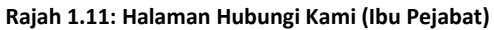

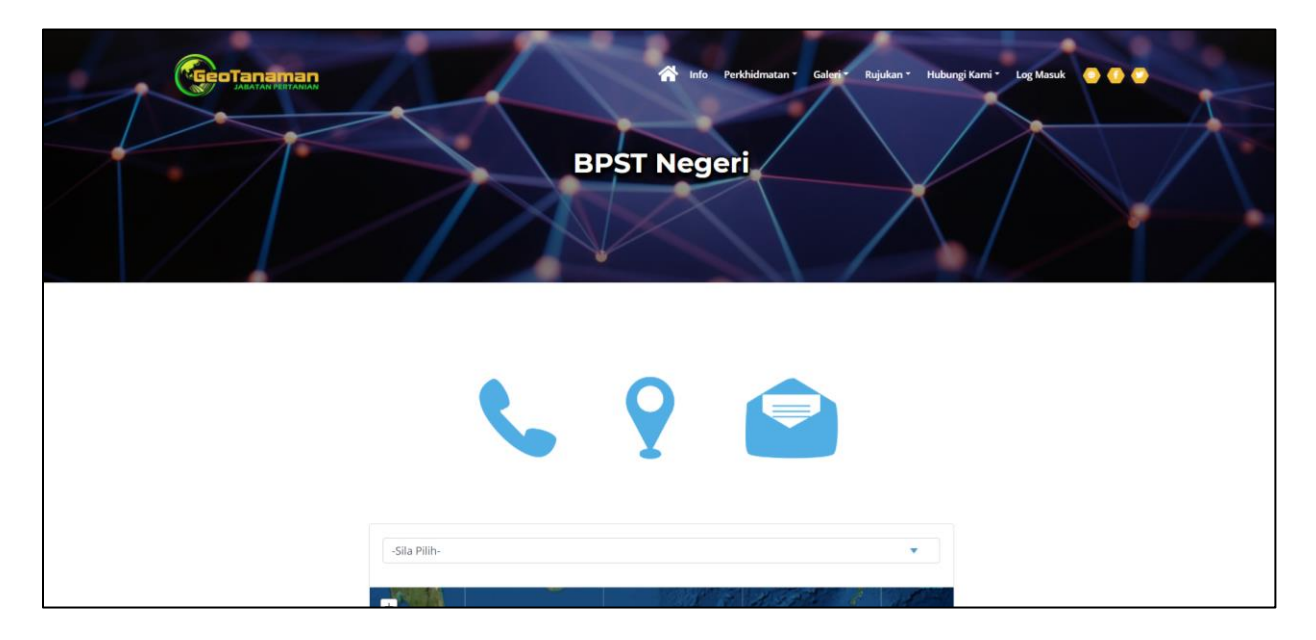

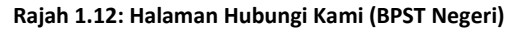

### 2.0 Lupa Katalaluan

a. Pengguna yang terlupa katalaluan boleh mengemaskini katalaluan baharu dengan klik butang
 'Lupa Katalaluan'

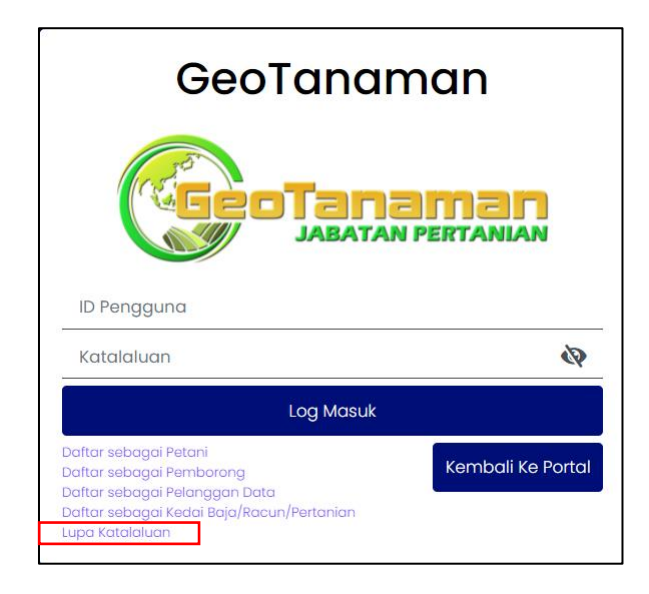

Rajah 2.1: Lupa Katalaluan

b. Pengguna disarankan untuk membaca info penting di halaman tukar katalaluan bagi melancarkan proses penukaran katalaluan.

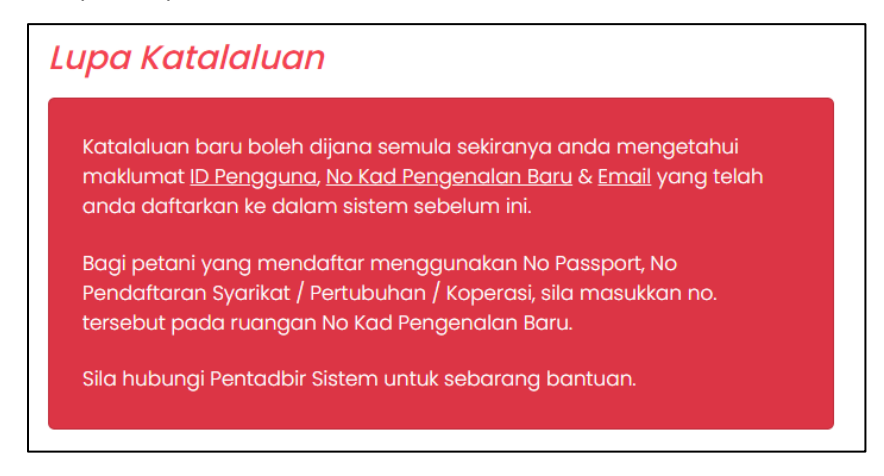

Rajah 2.2: Info penting lupa katalaluan

c. Masukkan maklumat-maklumat pengguna yang telah didaftarkan ke dalam sistem sebelum ini seperti ID Pengguna, No kad pengenalan baru, Emel, dan Katalaluan baru seperti pada

**Error! Reference source not found.**. Semua medan maklumat dalam borang ini adalah wajib d

iisi.

| No Kad Pengenalan<br>Baru * |                                                         |
|-----------------------------|---------------------------------------------------------|
| Email *                     | kunci masuk tanpa dash (-) bagi no. kad pengenalan baru |
| Katalaluan Baru *           | Ø                                                       |
|                             |                                                         |

Rajah 2.3: Borang tukar katalaluan

d. Setelah lengkap semua maklumat, pengguna klik butang 'Jana Semula' di akhir borang.

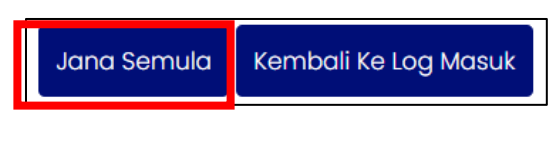

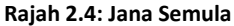

- e. Pengguna akan lihat mesej makluman berjaya dijana semula menandakan katalaluan berjaya ditukar Pengguna boleh log masuk ke dalam sistem menggunakan katalaluan yang baharu.
- f. Jika pengguna tidak mengisi borang dengan maklumat yang tepat, proses tukar katalaluan tidak akan berjaya.

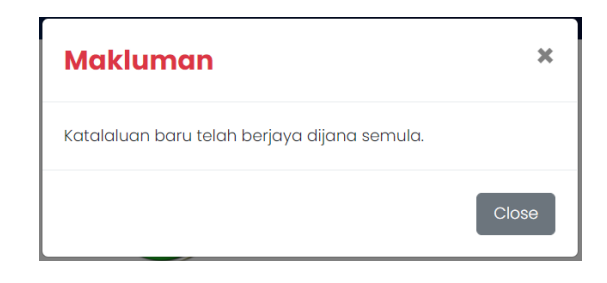

Rajah 2.5: Katalaluan berjaya dijana semula

### 3.0 Cipta Akaun Pengguna

a. Untuk mencipta akaun baru, klik pada menu Log Masuk pada sebelah atas kanan halaman utama portal dan pilih "Daftar sebagai Kedai Baja/ Racun/ Input Pertanian".

| GeoTanaman                      |  |  |  |
|---------------------------------|--|--|--|
| GeoTanaman<br>JABATAN PERTANIAN |  |  |  |
|                                 |  |  |  |
| Ø                               |  |  |  |
|                                 |  |  |  |
| Kembali Ke Portal               |  |  |  |
|                                 |  |  |  |
|                                 |  |  |  |

Rajah 3.1: Halaman Log Masuk Aplikasi Geotanaman

- b. Masukkan maklumat-maklumat pengguna seperti berikut. Medan maklumat yang bertanda \* adalah wajib diisi. Antara medan tersebut adalah ID Pengguna, Katalaluan, nama penuh, jenis pengenalan, no kad pengenalan, no telefon, emel, Negeri dan Daerah.
- c. Klik butang Daftar.
- d. Apabila pendaftaran Berjaya, aplikasi akan memaparkan mesej berikut:

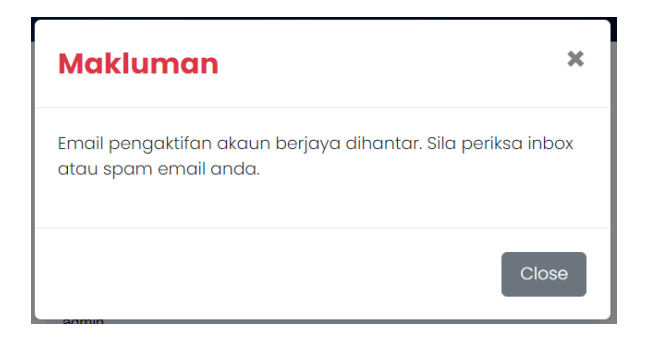

Rajah 3.2: Mesej Berjaya Daftar Akaun melalui Emel pengaktifan

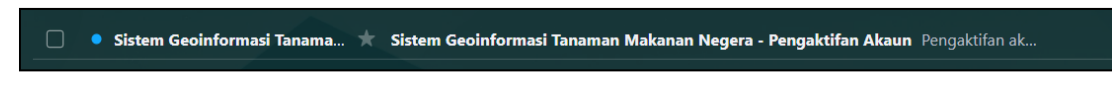

Rajah 3.3: Buka emel pengaktifan akaun yang diterima

| GeoTanaman            |                                                                    |  |
|-----------------------|--------------------------------------------------------------------|--|
|                       | <b>DTanaman</b><br>JABATAN PERTANIAN                               |  |
| Daftar Pengguna Si    | istem                                                              |  |
| ID Pengguna *         |                                                                    |  |
| Katalaluan *          | 49                                                                 |  |
| Ulang Katalaluan *    | Nota : Katalaluan mesti mengandungi sekurang-kurangnya 8           |  |
| Jenis Pengguna Sistem | Kedai Input Pertanian                                              |  |
| Nama Penuh *          |                                                                    |  |
|                       | Nota : Nama Individu / Syarikat / Pertubuhan / Koperasi            |  |
| Jenis Pengenalan *    | -Sila Pilih- 🗸                                                     |  |
| No Telefon *          |                                                                    |  |
| Emel *                |                                                                    |  |
| Alamat Surat Menyurat |                                                                    |  |
|                       | <i>h</i>                                                           |  |
| Poskod                |                                                                    |  |
| Negeri *              | Pilih Negeri 🗸                                                     |  |
| Daerah *              | Pilih Daerah 🗸                                                     |  |
| l'm not a robot       | reCAPTCHA<br>Privasy - Terms                                       |  |
| 🗆 * Saya mengakui bah | awa segala maklumat yang telah dibekalkan di atas<br>adalah benar. |  |
| Daftar Kembali Ke Log | Masuk                                                              |  |

Rajah 3.4: Halaman Daftar Pengguna (Kedai Input Pertanian)

### 4.0 Log Masuk

Apabila akaun berjaya daftar, pengguna hendaklah mengaktifkan akaun dengan klik pautan pada emel yang diterima oleh aplikasi Geotanaman sebagai pengguna berdaftar (Petani/ Pemborong/ Pelanggan Data/ Kedai Input Pertanian). Setelah klik pautan, akaun anda akan diaktifkan.

- Untuk log masuk, pengguna perlu memasukkan ID Pengguna, Katalaluan dan klik pada butang Log Masuk.
- b. Pengguna akan terus dibawa ke paparan utama Aplikasi Geotanaman.

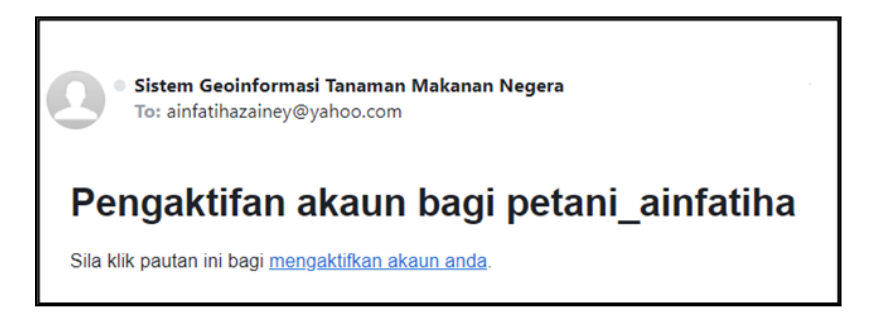

Rajah 4.1: Klik pautan untuk mengaktifkan akaun

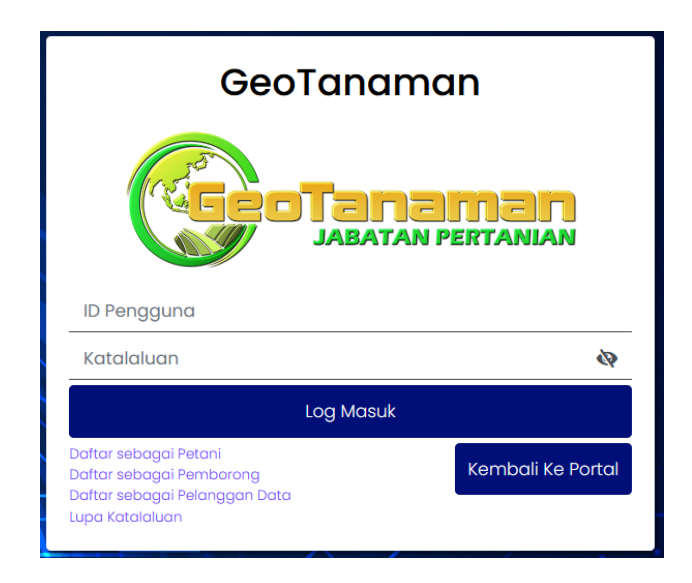

Rajah 4.2: Halaman Log Masuk Pengguna Berdaftar

### 5.0 Aplikasi Geotanaman

#### 5.1 Halaman Utama / Profil

Rajah 5.1 menunjukkan halaman utama bagi Sistem Geotanaman yang mana pengguna akan dibawa terus ke halaman profil. Terdapat tiga (3) ikon yang berada di sebelah kanan atas halaman berfungsi sebagai pautan pantas kepada pengguna.

|                                          | GeoTanaman                     |                                         |
|------------------------------------------|--------------------------------|-----------------------------------------|
| Profil                                   | O BENCANA / PENYAKIT / PEROSAK | Sistem GeoTanaman dalam proses pengujic |
| Kadal Input Partanian &<br>Bahan Tanaman | Makumat Peribadi Makumat Kedai | Kedai JayB                              |
|                                          | Maklumat Peribadi              |                                         |
|                                          | Nama Penuh :                   | Kedai JayB                              |
|                                          | No. Kad Pengenalan Baru :      | 910101012222                            |
|                                          | Email :                        | kedai_JayB@gmail.com                    |
|                                          | No Telefon :                   | 01211223348                             |
|                                          | Alamat Surat Menyurat :        |                                         |
|                                          | Kemaskini                      |                                         |

Rajah 5.1: Halaman Utama Sistem Geotanaman

a. Ikon pertama ialah ikon gambar profil pengguna, pautan ke halaman utama Sistem Geotanaman.

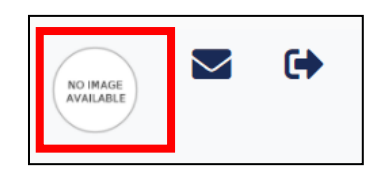

Rajah 5.2: Ikon profil

b. Ikon kedua yang kelihatan seperti envelop pula adalah pautan ke notifikasi bagi senarai bilangan harga tawaran yang perlu dipersetujui oleh pengguna. Apabila pengguna klik pada nombor yang berwarna merah tersebut, pengguna akan dibawa ke halaman sejarah harga tawaran.

| Notifikasi               |       |
|--------------------------|-------|
| Harga Tawaran : <b>7</b> |       |
|                          | Tutup |

Rajah 5.3: Notifikasi

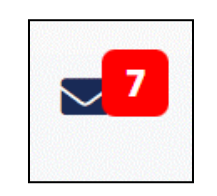

Rajah 5.4: Ikon notifikasi

c. Ikon ketiga adalah pautan untuk keluar sistem. Pengguna akan log keluar dari sistem setelah klik ikon tersebut.

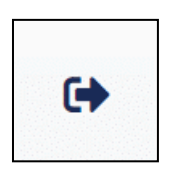

Rajah 5.5: Ikon log keluar sistem

#### 5.1.1. Proses 1: Maklumat Peribadi

Pergi ke Menu: Profil  $\rightarrow$  Tab: Maklumat Peribadi  $\rightarrow$  Kolum: Maklumat Peribadi  $\rightarrow$  klik pada butang 'Kemaskini'.

| Maklumat Peribadi Maklumat K | (edai                |                      |  |
|------------------------------|----------------------|----------------------|--|
| Maklumat Peribadi            |                      |                      |  |
|                              | Nama Penuh :         | Kedai JayB           |  |
| No. Ko                       | ad Pengenalan Baru : | 910101012222         |  |
|                              | Email :              | kedai_JayB@gmail.com |  |
|                              | No Telefon :         | 01211223348          |  |
| Alar                         | mat Surat Menyurat : |                      |  |
| Kemaskini                    |                      |                      |  |

Rajah 5.6: Maklumat Peribadi Pengguna

a. Lengkapkan borang kemaskini jika perlu dan klik butang 'Kemaskini'. Medan yang bertanda \* adalah wajib diisi. Maklumat yang wajib diisi ialah Email dan No telefon.

Rajah 5.7: Borang Kemaskini Maklumat Peribadi

b. Mesej "Maklumat Peribadi berjaya dikemaskini" akan dipaparkan.

#### 5.1.2. Proses 2: Maklumat Akses

Pergi ke Menu: Profil  $\rightarrow$  Tab: Maklumat Peribadi  $\rightarrow$  Kolum: Maklumat Akses  $\rightarrow$  klik pada butang 'Tukar Katalaluan'.

| Maklumat Akses   |                             |                   |  |
|------------------|-----------------------------|-------------------|--|
|                  | ID Pengguna :               | kedai_JayB        |  |
|                  | Kumpulan Pengguna :         | Kedai Input       |  |
|                  | Tarikh Terakhir Log Masuk : | 22-Nov-2021 12:54 |  |
| Tukar Katalaluan |                             |                   |  |
|                  |                             |                   |  |

Rajah 5.8: Maklumat Akses Pengguna

a. Lengkapkan borang tukar katalaluan jika perlu dan klik butang 'Kemaskini'. Semua medan dalam borang tukar katalaluan adalah wajib diisi.

| Tukar Katalaluan        |                                                                  |    |
|-------------------------|------------------------------------------------------------------|----|
| Katalaluan Baru *       |                                                                  | 49 |
|                         | Nota : Katalaluan mesti mengandungi sekurang-kurangnya 8 aksara. |    |
| Ulang Katalaluan Baru * |                                                                  |    |
|                         | Kemaskini Batal                                                  |    |

Rajah 5.9: Borang Tukar Katalaluan

b. Mesej "Katalaluan berjaya ditukar" akan dipaparkan.

### 5.1.3. Proses 3: Maklumat Kedai

Pergi ke Menu: Profil  $\rightarrow$  Tab: Maklumat Kedai  $\rightarrow$  klik pada butang Daftar.

| Maklumat P            | Peribadi Maklumat Kedai |                |        |              |          |
|-----------------------|-------------------------|----------------|--------|--------------|----------|
| Kedai In<br>Daftar Ke | nput Pertanian<br>Idai  |                |        |              |          |
| Bil                   | Gambar                  | Maklumat Kedai | Lokasi | Status Rekod | Tindakan |
|                       |                         |                |        |              |          |

Rajah 5.10: Tab: Maklumat Kedai

Pengguna perlu mengisi maklumat-maklumat yang diperlukan dalam borang. Medan yang bertanda \* adalah wajib diisi seperti Nama Kedai, Alamat Kedai, Negeri, Daerah, Mukim, Barangan Pertanian, Jenis Barang, No Telefon dan lesen kedai.

| Daftar Kədai Input Dan Bahan Tanaman                                     |                                                                                                    |    |
|--------------------------------------------------------------------------|----------------------------------------------------------------------------------------------------|----|
| Nama Kedai *                                                             |                                                                                                    |    |
| Alement Variati A                                                        |                                                                                                    |    |
| Aldmat Kedal -                                                           |                                                                                                    |    |
|                                                                          |                                                                                                    | le |
| Negeri *                                                                 | Sila Pilih                                                                                                    | ~  |
| Daerah *                                                                 | -Sila Pilih-                                                                                                    | ~  |
| Mukim *                                                                  | -Sila Pilih-                                                                                                    | ~  |
| Barangan Pertanian *                                                     |                                                                                                    |    |
| Jenis Barang                                                             | -Sila Pilih-                                                                                                    | ~  |
| No Telefon *                                                             |                                                                                                    |    |
|                                                                          | Britanina lasan adalah walih dilai badi kadal yana melihatkan rasun                                                   |    |
| No Lesen penjualan dan penyimpanan utk jualan racun<br>makhluk perasak * |                                                                                                    |    |
| Muatnaik fail Lesen Kedai *                                              | Choose File No file chosen Neter ' formstyong diberoarian oddish. jog., eff ein zip ' Motaimum sair toi adarah 10 MB. |    |

Rajah 5.11: Borang Daftar Kedai

 Maklumat lokasi di dalam peta juga adalah wajib. Pengguna boleh mengenalpasti lokasi kedai dalam peta dengan beberapa kaedah.

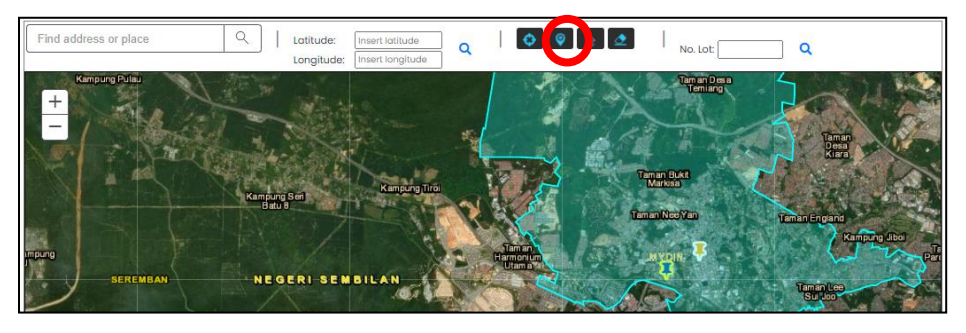

Rajah 5.12: Pin Lot Ladang

- c. Cara pertama ialah secara *Zoom in* pada lot yang berkenaan, pilih butang '*Select lot / location on map*' dan klik pada lot atas peta seperti pada Rajah 5.12.
- d. Cara kedua ialah membuat carian dengan menggunakan nama lokasi kedai, pilih butang '*Select lot / location on map*' dan klik pada lot atas peta.

| Find address or place     | Q |  |  |  |  |  |  |  |  |
|---------------------------|---|--|--|--|--|--|--|--|--|
| Rajah 5.13: Carian tempat |   |  |  |  |  |  |  |  |  |

e. Cara ketiga ialah membuat carian dengan masukkan nombor logitud dan latitud premis, pilih butang '*Select lot / location on map*' dan klik pada lot atas peta.

| Latitude:  | Insert latitude  | 0 |
|------------|------------------|---|
| Longitude: | Insert longitude | 4 |
|            | <u>.</u>         |   |

Rajah 5.14: longitud dan latitud

f. Cara keempat ialah membuat carian dengan masukkan No. Lot tanah kedai, pilih butang '*Select lot / location on map*' dan klik pada lot atas peta.

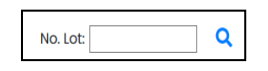

Rajah 5.15: Carian No. Lot

- g. Klik butang Daftar.
- Apabila pendaftaran berjaya, aplikasi akan memaparkan mesej "Maklumat berjaya di daftar". Setelah itu, klik butang tutup dan pengguna akan dibawa semula ke Halaman Maklumat Kedai.

### 5.2 Halaman Kedai Input Pertanian & Bahan Tanaman

Pergi ke Menu: Kedai Input Pertanian & Bahan Tanaman  $\rightarrow$  Submenu: Senarai untuk melihat senarai kedai. Pengguna boleh melihat lokasi lot kedai dengan menekan ikon diruangan tindakan.

| Senai       | Senarai Kedai Input Dan Bahan Tanaman |                                                     |                    |                |                  |                                   |                                          |                   |                  |                |                 |         |       |        |     |      |
|-------------|---------------------------------------|-----------------------------------------------------|--------------------|----------------|------------------|-----------------------------------|------------------------------------------|-------------------|------------------|----------------|-----------------|---------|-------|--------|-----|------|
| Carian      |                                       | Exc                                                 | el PDF             |                |                  |                                   |                                          |                   |                  |                | J               | umlah I | Papar | an Rel | kod | 10 ¢ |
| <b>#</b> ↑1 | Tarikh î↓                             | Nama Kedai 🏦                                        | Negeri î↓          | Daerah î.      | Mukim î↓         | Jenis<br>Barangan<br>Pertanian ↑↓ | Pendaftar îl                             | No.<br>Telefon î↓ | No.<br>Lesen î↓  | URL<br>Info ↑J | Status 🏦        | Tind    | akan  |        |     |      |
| n           | 2022/01/27<br>10:24:48                | GREEN HAND<br>AGROCHEMICAL<br>& HARDWARE<br>TRADING | MELAKA             | ALOR<br>GAJAH  | SUNGEI<br>PETAI  | Anak benih                        |                                          |                   | MPAG<br>390/6805 |                | Dalam<br>Proses | 0       | •     |        |     |      |
| 12          | 2022/01/27<br>10:20:30                | GREEN HAND<br>AGROCHEMICAL<br>& HARDWARE<br>TRADING | MELAKA             | ALOR<br>GAJAH  | SUNGEI<br>PETAI  | Anak benih                        |                                          |                   | MPAG<br>390/6805 |                | Dalam<br>Proses | ۰       | h     |        |     |      |
| 13          | 2022/01/27<br>05:41:34                | Kedai syazwani                                      | NEGERI<br>SEMBILAN | REMBAU         | PEDAS            | Baja                              | Nur<br>Syazwani<br>binti Mohd<br>Syazwan | 01923823222       | mdr-0908         | 6              | Dalam<br>Proses | •       | •     |        |     |      |
| 14          | 2022/01/25<br>16:49:28                | Tampin Agro                                         | NEGERI<br>SEMBILAN | TAMPIN         | REPAH            | Racun                             | Sulaiman<br>Muhammad                     | 0198887766        |                  | 0              | Diluluskan      | •       | 2     |        |     |      |
| 15          | 2021/11/11<br>11:20:17                | EXOTIC BIOTECH<br>SDN BHD                           | NEGERI<br>SEMBILAN | KUALA<br>PILAH | AMPANG<br>TINGGI | Baja dan<br>racun                 | EXOTIC<br>BIOTECH SDN<br>BHD             | 0122247973        |                  |                | Diluluskan      | ۰       | •     | 2      |     |      |
| 16          | 2021/11/11<br>11:17:38                | EXOTIC BIOTECH<br>SDN BHD                           | NEGERI<br>SEMBILAN | KUALA<br>PILAH | AMPANG<br>TINGGI | Baja dan<br>racun                 | EXOTIC<br>BIOTECH SDN<br>BHD             | 0122247973        |                  |                | Diluluskan      | •       | 2     | 2      | 2   |      |

Rajah 5.16: Senarai Pelanggan

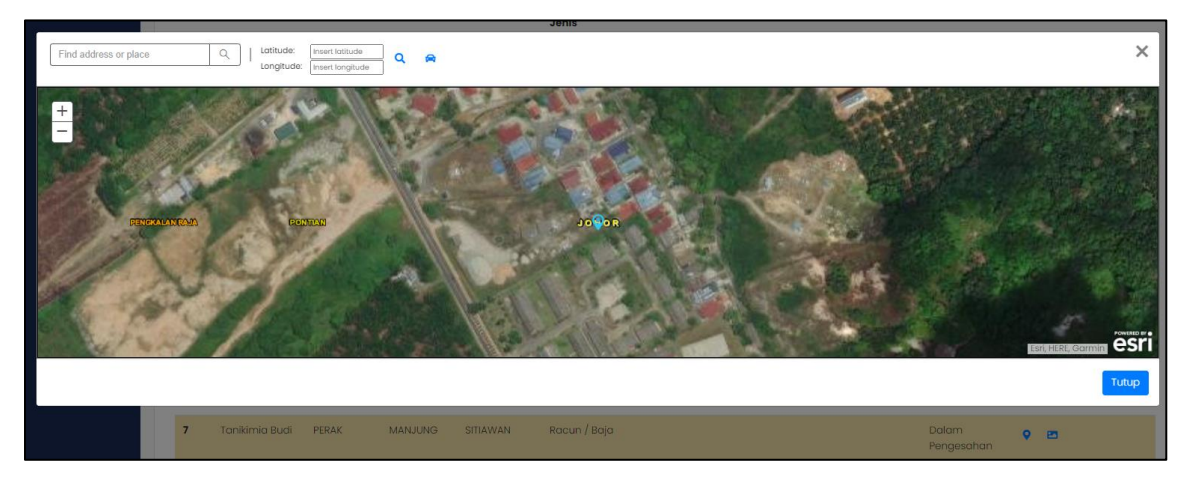

Rajah 5.17: Lokasi Lot Kedai